## **Endeca-friendly "Bound with" Procedures**

Sirsi's "**Bound-withs**" wizard is designed to allow multiple bib records to share the same Item ID (barcode). Linking multiple records to a single item record permits all the "child" records to display as signed out along with the "parent" record. However, because none of the children have item records of their own, they do not display in Endeca; by design, no record with 0 holdings displays in Endeca unless there is a link to an order in the Acquisitions module. The extent of the Endeca programming required to overcome this problem means that is unlikely to happen for another year or two, if ever.

The alternative described below allows child records to appear in Endeca, displaying call number information that the title is bound with a separate item, whose call number it therefore shares. Because this method involves only a change of cataloguing procedure, we can implement it and see the results right away.

## **Procedures**

## Step 1: Parent record

Catalogue the first of the bound-together titles (the "parent" title) in the usual way, assigning an appropriate call number and creating a regular item record. Then add the 501 "With" note as prescribed by AACR2 2.7B21, listing the other separately titled works in the item.

## Step 2: Child record(s)

For each of the subsequent bound-together titles, create a full bib record, including a 501 "With" note listing the title and imprint of the parent item. But instead of assigning a call number appropriate for the child record, use the call number of the parent item preceded by the word "with"; use a dummy (AUTO) Item ID. Then add a Public item note saying "bound with" followed by the title of the parent item. Like this:

| n Sebastian, 1685-1 | 750.                    |                             |                   |          |  |  |  |
|---------------------|-------------------------|-----------------------------|-------------------|----------|--|--|--|
| Call Number/Item    | Bound-with              |                             |                   |          |  |  |  |
| hann Sebastian, 1   | Call number information |                             |                   |          |  |  |  |
| IUSIC<br>TRANSFER   | Call number:            | with M24 .B115 S. 971 1935  | Class scheme:     | LC       |  |  |  |
|                     | Call library:           | MUSIC                       |                   |          |  |  |  |
|                     | Shadow call number      |                             |                   |          |  |  |  |
|                     | Item information        |                             |                   |          |  |  |  |
|                     | Item ID:                | 7863407-1001                | Copy number:      | 1        |  |  |  |
|                     | Туре:                   | MUSIC                       | ltem library:     | MUSIC    |  |  |  |
|                     | Home location:          | TRANSFER                    | Current location: | TRANSFER |  |  |  |
|                     | Item cat1:              | <b>_</b>                    | ltem cat2:        |          |  |  |  |
|                     | Media desk:             | <b>_</b>                    | Number of pieces: | 1        |  |  |  |
|                     | Total charges:          | 0                           | Price:            | \$0.00   |  |  |  |
|                     | 🔽 Permanent             |                             | 🔽 Circulate       |          |  |  |  |
|                     | 🗖 Shadow item           |                             |                   |          |  |  |  |
|                     | Extended information    |                             |                   |          |  |  |  |
|                     | Tag                     |                             | Contents          |          |  |  |  |
|                     | CIRCNOTE                |                             |                   |          |  |  |  |
|                     | PUBLIC                  | bound with Italian concerto |                   |          |  |  |  |
|                     | STAFF                   |                             |                   |          |  |  |  |
|                     |                         |                             |                   |          |  |  |  |
|                     |                         |                             |                   |          |  |  |  |
|                     |                         |                             |                   |          |  |  |  |

This results in an Endeca display like the following:

| Results (6 items ) 🔝 🛛 Marked Records 💼 |                                                                                                    |                         |                                          |                        |                              |  |  |  |
|-----------------------------------------|----------------------------------------------------------------------------------------------------|-------------------------|------------------------------------------|------------------------|------------------------------|--|--|--|
| Sort                                    | :: 🔻 Relevance   Title   Au                                                                                                    | Ithor Publication Date  |                                          |                        |                              |  |  |  |
| 1                                       | 15 three-part inventions /<br>Bach ; [edited by] Franklin Taylor.<br>Inventions, harpsichord, BVVV 787-801                                                                                                    |                         |                                          | - 8                    | 15 ti<br>inve                |  |  |  |
|                                         | London : Augener, c1913.                                                                                                    | Music                   | May be requested in<br>6-10 wks          | Score Mi<br>Note ▼ N/A | Raon :<br>Provide<br>Colline |  |  |  |
|                                         | bound with Italian concerto                                                                                                    |                         | close                                    |                        |                              |  |  |  |
| 2<br>@                                  | 6 kleine Klavierstücke : op. 197<br>Schoenberg.<br>Kleine Klavierstücke<br>[Wien] : Universal Edition, c1940.                                                                                                    |                         |                                          | Score 🎼                | 6 kle<br>Klav<br>: op        |  |  |  |
|                                         | M25 .S36 OP. 19<br>M25 .S36 OP. 19<br>M25 .S36 op.11 U52                                                                                                    | Music<br>Music<br>Music | Stacks<br>Donations processing<br>Stacks | IN<br>N/A<br>Note - IN | Color.                       |  |  |  |
| 3                                       | Fünf Klavierstücke = Five plano plece<br>Arnold Schönberg.<br>Stücke, plano, op. 23<br>København : Wilhelm Hansen, c1951.                                                                                                    | es, op. 237             |                                          | Score 🎼                | Füni<br>Klav<br>= Fi         |  |  |  |
|                                         | 11 with M25 .S36 op.11 U52                                                                                                    | Music                   | Stacks                                   | Note - IN              | dalar.                       |  |  |  |
| 4                                       | Two part inventions for the planoforte /   Joh. Seb. Bach ; with reference to the execution and the composition analysed and revised by Ferruccio   B. Busoni.   Inventions, harpsichord, BWV 772-786   London : British & Continental Music Agencies, [19] Instructive ed. |                         |                                          |                        |                              |  |  |  |
|                                         | 🏢 with M24 .B115 S. 971 1935                                                                                                    | Music                   | Stacks                                   | Note - IN              |                              |  |  |  |
| 5                                       | Klavierstück, op. 33a /<br>Arnold Schoenberg.<br>Stücke, piano, op. 33a                                                                                                    |                         |                                          |                        | Klav<br>op.                  |  |  |  |
|                                         | [Wien] : Universal Edition, c1956.                                                                                                    |                         |                                          | Score 🎼                | Amad                         |  |  |  |
|                                         | M25 .S36 OP.33A U5<br>M25 .S36 OP.33A U5<br>With M25 .S36 op.11 U52                                                                                                    | Music<br>Music<br>Music | Stacks<br>Donations processing<br>Stacks | IN<br>N/A              | 121                          |  |  |  |
| 6                                       | Suite für Klavier, op. 257<br>Schoenberg.<br>Suites, piano, op. 25<br>[Wien] : Universal-Edition, c1952.                                                                                                    | monto                   | 5000                                     | Score 6                | Suit<br>Klav<br>25           |  |  |  |
|                                         | M24 .S362 op. 25 1952<br>M24 .S362 op. 25 1952<br>with M25 .S36 op.11 U52                                                                                                    | Music<br>Music<br>Music | Stacks<br>Donations processing<br>Stacks | IN<br>N/A<br>Note -    | L <sup>a</sup> lan           |  |  |  |

Note:. Inserting the Public note in the item record lets users click and see the explanatory note at this hitlist level, rather than requiring them to delve into full records to unearth the "With" note.